## **breit**band.ch

so einfach geht's - Installationshilfe

## Webmail & Mailkonto einrichten

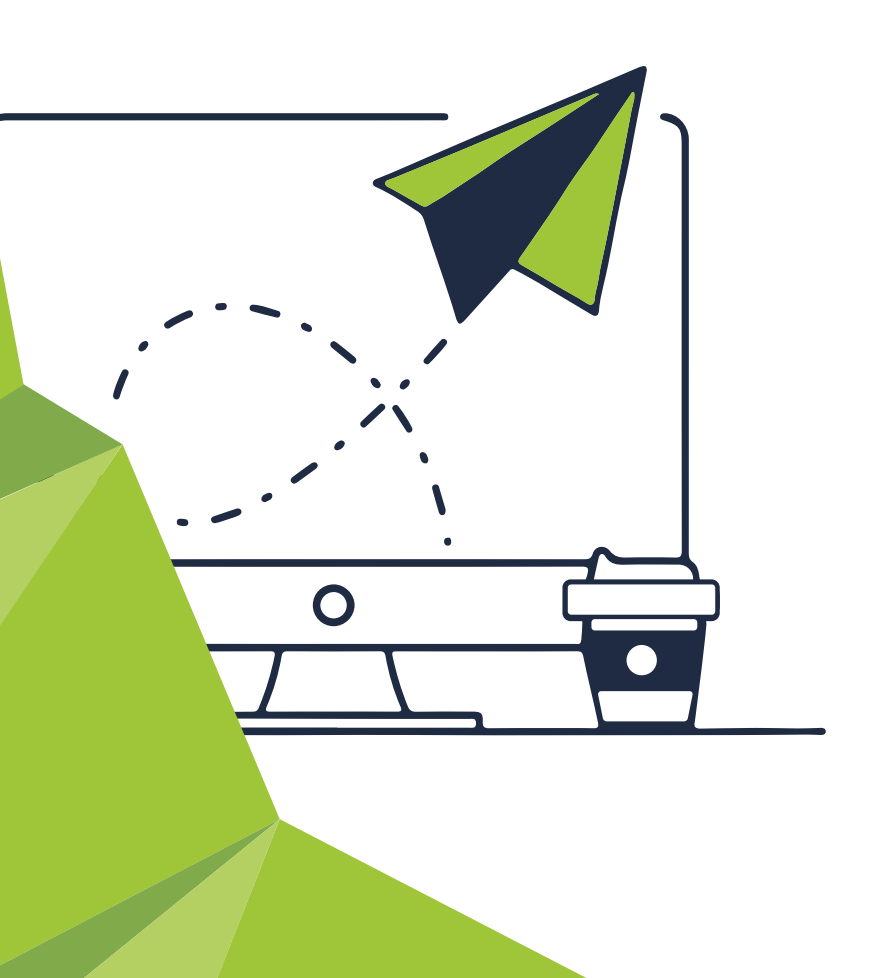

# breitband.ch - so einfach kann es gehen.

Herzlich willkommen in der Welt von breitband.ch.

Wir freuen uns, dass Sie sich für einen Internetanschluss bei **breitband.ch** entschieden haben. Ihr Produkt können Sie problemlos selber installieren, wir führen Sie Schritt für Schritt durch die Installation.

Bei Fragen hilft Ihnen unser Kundendienst gerne weiter.

| breitband.ch Shop                    | Telefonische Auskunft: | Auskunft per Internet:                                                        |
|--------------------------------------|------------------------|-------------------------------------------------------------------------------|
| Zurlindenstrasse 29<br>4133 Pratteln | Telefon: 061 826 93 07 | www.breitband.ch<br>E-Mail: support@breitband.ch<br>Forum: forum.breitband.ch |
| Montag – Freitag:                    | Montag – Freitag:      |                                                                               |
| 08.30 – 12.00 Uhr                    | 08.30 - 12.00 Uhr      |                                                                               |
| 13.30 – 19.00 Uhr                    | 13.30 – 19.30 Uhr      |                                                                               |

#### Inhalt

| Webmail einrichten                                 |    |
|----------------------------------------------------|----|
| Webmail Login                                      |    |
| Abwesenheitsmeldung hinterlegen und de-/aktivieren | 4  |
| E-Mail-Konten einrichten                           | 6  |
| IMAP oder POP3                                     | 6  |
| Posteingang-Einstellungen                          | 6  |
| Postausgang-Einstellungen                          | 6  |
| Outlook                                            | 7  |
| Thunderbird                                        | 8  |
| Apple Mail                                         | 9  |
| iPhone & iPad                                      | 11 |
| Android (am Beispiel von Samsung)                  | 12 |
| Häufig gestellte Fragen                            | 14 |

## Webmail einrichten

Dank dem breitband.ch Webmail können Sie einfach von überall auf Ihre E-Mails zugreifen, E-Mails versenden, empfangen und verwalten. Dafür benötigen Sie nur eine Internetverbindung und einen Browser.

### Webmail Login

So gelangen Sie zu Ihrem breitband.ch Webmail-Konto:

1. Geben Sie https://webmail.breitband.ch in der Adresszeile des Browsers ein.Oder Sie rufen www. breitband.ch auf und klicken oben rechts im Browserfenster auf Webmail.

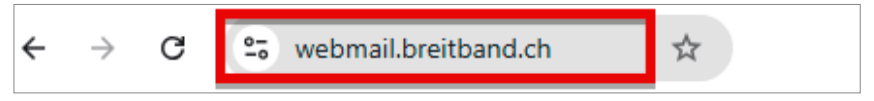

 Die Anmeldemaske erscheint. Füllen Sie die Felder wie folgt aus: Email Adresse: Ihre persönliche E-Mail-Adresse Passwort: Ihr persönliches E-Mail-Passwort (bitte nicht mit dem MeinLogin-Passwort verwechseln) Klicken Sie auf Login.

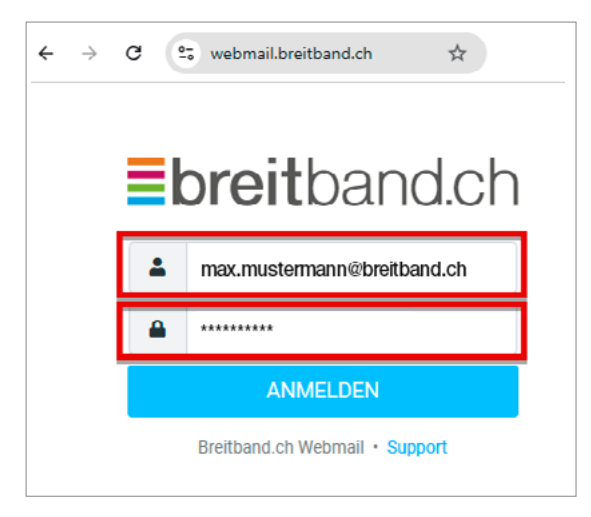

#### Hinweis:

Nach fünf erfolglosen Login-Versuchen wird Ihr Konto für einige Minutengespert. Wenn Sie das Passwortzu der betroffenen E-Mail-Adresse vergessen haben, können Sie dies auf www.breitband.ch unter MeinLogin ändern.

#### Abwesenheitsmeldung hinterlegen und de-/aktivieren

Sie können Abwesenheitsmeldungen einrichten, damit Personen, die Ihnen eine E-Mail-Nachricht gesendet haben, eine automatische Antwort erhalten. So werden die Absender informiert, dass Sie momentan abwesend sind oder dass Ihre Antwort verzögert erfolgt. Abwesenheitsmeldungen können Details wie alternative Kontakt-

informationen enthalten.

So richten Sie Ihre Abwesenheitsmeldung ein:

1. Loggen Sie sich auf https://webmail.breitband.ch ein.

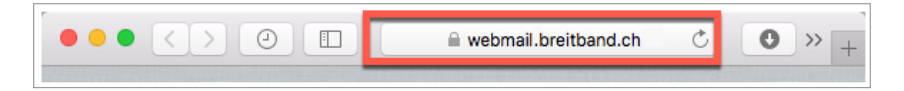

2. Klicken Sie auf Einstellungen.

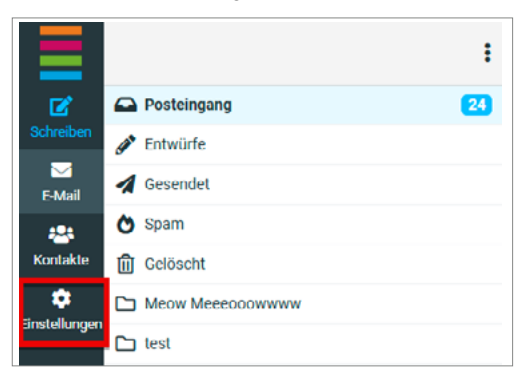

3. Wählen Sie den Punkt Filter aus und klicken Sie auf das Plus-Zeichen.

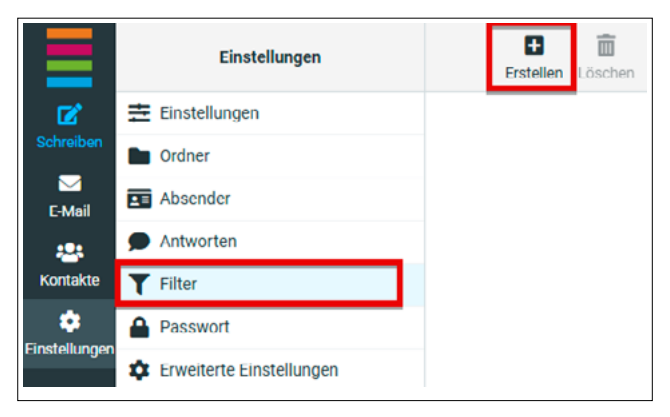

- 4. Bei Filtername tragen Sie einen Namen für Ihren Filter ein.
  - Aktivieren Sie den Filter.

Aktivieren Sie bei Suchbereich die Option Für alle Nachrichten.

Bei Aktionen wählen Sie Antworte mit Nachricht.

Geben Sie bei **Inhalt der Nachricht (Abwesenheitsgrund)** den Text ein, der automatisch an alle eingehenden E-Mails verschickt wird.

Füllen Sie Betreff mit dem Abwesenheitsgrund aus.

Unter **Wie oft senden (in Tagen)** definieren Sie, wie oft die Abwesenheitsmeldung an den selben Empfänger verschickt werden soll, wenn er Ihnen mehrere E-Mails schickt.

Klicken Sie auf Speichern. Ihre Abwesenheitsmeldung ist jetzt aktiviert.

| Filtername             | Ferienabwesenheit                                                                                             |      |
|------------------------|----------------------------------------------------------------------------------------------------|------|
| Filter aktiviert       |                                                                                                    |      |
| Suchbereich            | Für alle Nachrichten                                                                                          | •    |
| Aktionen               |                                                                                                    |      |
| Antworte mit Nachricht | <ul> <li>Inhalt der Nachricht (Abwesenheitsgrund):</li> </ul>                                                 | +1   |
|                        | Grüezi<br>Ich bin bis und mit 24.11.2024 im Urlaub.<br>Meine Mails werden in dieser Zeit nicht bearbeitet. In | *    |
|                        | Betreff                                                                                                    |      |
|                        | Ferienabwesenheit                                                                                             |      |
|                        | Antwort E-Mail-Adresse:                                                                                       |      |
|                        | max.muster@breitband.ch                                                                                       |      |
|                        | Meine E-Mail-Adressen:                                                                                        |      |
|                        | max.muster@breitband.ch                                                                                       | Ô    |
|                        | Mit allen meiner Adressen ausfüllen<br>Wie oft senden:                                                        |      |
|                        | 5                                                                                                    | Tage |

5. Die Abwesenheitsmeldung deaktivieren Sie, indem Sie auf Filter deaktiviert klicken.

| The shall deal         |                                                                                                    |                                                                                                    |
|------------------------|----------------------------------------------------------------------------------------------------|----------------------------------------------------------------------------------------------------|
| Filter aktiviert       |                                                                                                    |                                                                                                    |
| Suchbereich            | Für alle Nachrichten                                                                                          | ۰                                                                                                    |
| Aktionen               |                                                                                                    |                                                                                                    |
| Antworte mit Nachricht | Inhalt der Nachricht (Abwesenheitsgrund):                                                                     | + 11                                                                                                    |
|                        | Grüezi<br>Ich bin bis und mit 24.11.2024 im Urlaub.<br>Meine Malls werden in dieser Zeit nicht beacheitet. In | *                                                                                                    |
|                        | Mente Mana Merder in Groef 200 ment des detter. In                                                            | h                                                                                                    |
|                        | Betreff                                                                                                    |                                                                                                    |
|                        | Ferienabwesenheit                                                                                             |                                                                                                    |
|                        | Antwort E-Mail-Adresse:                                                                                       |                                                                                                    |
|                        | max.muster@breitband.ch                                                                                       |                                                                                                    |
|                        | Meine E-Mail-Adressen:                                                                                        |                                                                                                    |
|                        | max.muster@breitband.ch                                                                                       | i di la constante di la constante di la consta |
|                        | Mit allen meiner Adressen ausfüllen<br>Wie oft senden:                                                        |                                                                                                    |
|                        | 5                                                                                                    | Tage                                                                                                    |

### **E-Mail-Konten einrichten**

Hinweis: Damit Sie Ihre E-Mails jederzeit griffbereit haben, empfehlen wir das IMAP-Protokoll.

Schritt für Schritt führen wir Sie durch die E-Mail-Konto-Konfiguration, damit Sie künftig E-Mails auf dem Computer, Smartphone oder einem anderen Gerät empfangen und versenden können.

#### IMAP oder POP3

Wenn Sie E-Mail-Konten auf Ihrem Rechner einrichten, müssen Sie sich zwischen IMAP und POP3 entscheiden.

#### **IMAP-Protokoll**

IMAP hat den Vorteil, dass Sie von verschiedenen Geräten aus auf alle Mails zugreifen können, auch auf jene, die bereits auf einem anderen Gerät abgerufen wurden. IMAP speichert die E-Mails auf dem Server. Bei jeder neuen Verbindung werden neue E-Mails oder der Status der bereits gelesenen E-Mails mit dem Client synchronisiert.

#### POP3-Protokoll

Beim POP3 werden die E-Mails vom Mail-Server auf Ihr Gerät heruntergeladen und vom Mail-Server gelöscht. POP3 eignet sich nur, wenn Sie ausschliesslich ein Gerät für den E-Mail-Verkehr nutzen.

#### Posteingang-Einstellungen

#### IMAP

| Servername:                  | imap.breitband.ch                             |
|------------------------------|-----------------------------------------------|
| Benutzername:                | Ihre E-Mail-Adresse (max.muster@breitband.ch) |
| Passwort:                    | E-Mail-Passwort                               |
| Port mit SSL (empfohlen):    | 993                                           |
| oder Port mit oder ohne TLS: | 143                                           |

#### POP3

| Servername:                  | pop.breitband.ch                              |
|------------------------------|-----------------------------------------------|
| Benutzername:                | Ihre E-Mail-Adresse (max.muster@breitband.ch) |
| Passwort:                    | E-Mail-Passwort dieser Adresse                |
| Port mit SSL (empfohlen):    | 995                                           |
| oder Port mit oder ohne TLS: | 110                                           |

#### Postausgang-Einstellungen

#### SMTP

| Servername:                  | smtp.breitband.ch                             |
|------------------------------|-----------------------------------------------|
| Benutzername:                | Ihre E-Mail-Adresse (max.muster@breitband.ch) |
| Authentifizierung:           | Ja                                            |
| Port mit SSL (empfohlen):    | 465                                           |
| oder Port mit oder ohne TLS: | .587                                          |

#### Outlook

- 1. Öffnen Sie Outlook, wählen Sie Datei > Konto hinzufügen
- 2. Geben Sie Ihre Mail-Adresse ein und wählen Sie Verbinden. Sollte Ihr Bildschrim anders aussehen, geben Sie Ihren Namen, Mail-Adresse und Kennwort ein, und klicken Sie auf Weiter.

| Willkommen bei Outlook<br>Geben Sie eine E-Mail-Adresse ein, um Ihr Konto hinzuzufügen. |
|-----------------------------------------------------------------------------------------|
| max.mustermann@breitband.ch  - Erweitete Optionen ×                                     |
| Verbinden                                                                               |

3. Geben Sie im Feld Kennwort das Passwort Ihrer E-Mail-Adresse ein, das Sie beim Einrichten Ihrer E-Mail-Adresse in MeinLogin vergeben haben. Falls Sie Ihr E-Mail-Passwort vergessen haben, können Sie dieses in MeinLogin ändern. Klicken Sie auf Verbinden.

| IMAP-Kontoeinstellungen        |                |  |
|--------------------------------|----------------|--|
| ihr.name@ihre-eigene-domain.ch | (Nicht Sie?)   |  |
|                                |                |  |
| Kennwort                       |                |  |
| *******                        | Ś              |  |
|                                |                |  |
|                                |                |  |
|                                |                |  |
|                                |                |  |
|                                |                |  |
|                                |                |  |
|                                |                |  |
|                                |                |  |
|                                |                |  |
|                                |                |  |
|                                |                |  |
|                                |                |  |
|                                |                |  |
|                                |                |  |
|                                |                |  |
| 2                              |                |  |
|                                | Line this days |  |

4. Wenn Sie folgende Meldung sehen, wurde Ihr Konto erfolgreich hinzugefügt. Klicken Sie auf Vorgang abgeschlossen.

| Gutlook                                                                                                    |        |
|----------------------------------------------------------------------------------------------------|--------|
| Konto erfolgreich hinzugefügt.                                                                                                    |        |
| MAP IMAP                                                                                                    |        |
|                                                                                                    |        |
|                                                                                                    |        |
|                                                                                                    |        |
| Weber Child Science Grand                                                                                                    |        |
| Weitere E-Mail-Actresse hinzufügen                                                                                                    | Welter |
| Weitere E-Mail-Accesse hinzufügen<br>Erweiterte Optionen 🛩                                                                                                    | Welter |
| Weitere E-Mail-Actresse Naturfügen<br>Enveiterte Dytionen 🛩                                                                                                    | Weller |
| Writwe E-Mail-Actresse Nazufägen<br>Enweiterte Optionen 👻                                                                                                    | Weller |
| Weiter E. Mul-Adreso kinndigen<br>Enveiterte Optionen v                                                                                                    | Welter |
| Writer E-Mal-Acress hand laps<br>Enveltete Optiones +<br>Warging a hypothesian                                                                                                    | Weller |
| Weiter f. Mail-Actives hieroflages  Envited Dytices v  Weiter & Argent & Argent & Ar | Welter |
| Webere f-Adul-Acience historitage<br>Greetlants Optiones v<br>Hergeng Algorithmann<br>Outlock Mobile ruch all meanum Nation enclution                                                                                                    | Welter |
| Weber F. Mail Admon bionflages<br>Developtic Dyfones V<br>Progreg a by order or<br>Oddock Mobile such auf meinem Telden endetter                                                                                                    | Weller |

#### Thunderbird

1. Starten Sie **Thunderbird**, klicken Sie auf der Startseite des E-Mail-Bereiches unter **Weiteres Konto hinzufügen** auf **E-Mail.** Darauf wird der Einrichtungsassistenz gestartet.

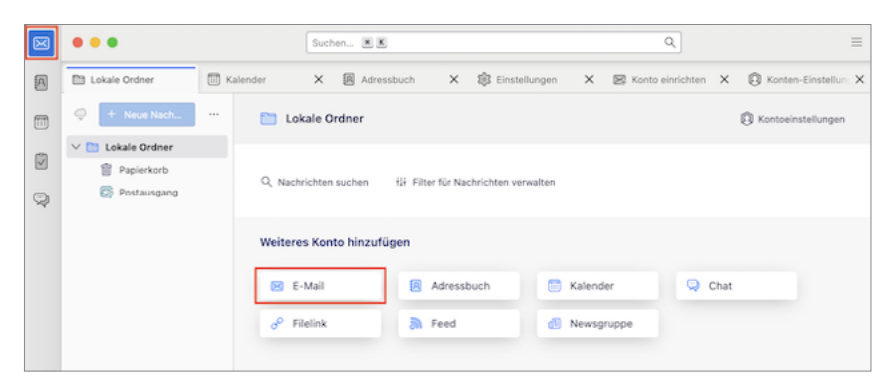

- Geben Sie Ihren vollständigen Namen, Ihre E-Mail-Adresse und das Passwort ein, das Sie beim Einrichten Ihrer E-Mail-Adresse in MeinLogin vergeben haben. Falls Sie Ihr E-Mail-Passwort vergessen haben, können Sie dieses in MeinLogin ändern. Klicken Sie auf Weiter.
- 3. Füllen sie die Felder wie abgebildet mit Ihren Angaben aus.

| 8 | •••                                                                                                    | Suchen 🗷 🗶                                           |                              |                                     |          | Q,                   |        |     |
|---|----------------------------------------------------------------------------------------------------|------------------------------------------------------|------------------------------|-------------------------------------|----------|----------------------|--------|-----|
| 8 | 🖿 Lokale Ordner 🛛 🗂 Kalender                                                                                          | × E Adressi                                          | uch X                        | 🕸 Einstellungen                     | ×        | 📾 Konto einrichten   | ×      | e   |
| • | Bestehende E-Mail-Ad                                                                                                  | dresse einrid                                        | hten                         |                                     |          |                      |        |     |
| 3 | Geben Sie zur Verwendung ihrer derze<br>Das Verhalten des Kontos kann durch 1<br>Konteneinstellungen angepasst werder | itigen E-Mail-Adressi<br>Jerbinden mit damit :<br>1. | i deren Zugan<br>usammanhänj | jsdaten ein.<br>jenden Diensten und | durch o  | das Verändern von en | veiter | ten |
|   | Ihr vollständiger Name                                                                                                |                                                      |                              |                                     |          |                      |        |     |
|   | Ihr Name                                                                                                    |                                                      | ۲                            |                                     |          |                      |        |     |
|   | E-Mail-Adresse                                                                                                    |                                                      |                              |                                     |          | 00                   |        |     |
|   | max.mustermann-libreitband.ch                                                                                         |                                                      | ۲                            |                                     | $\wedge$ | 12 3 8               |        |     |
|   | Passwort                                                                                                    |                                                      |                              |                                     | 1        | E US                 |        |     |
|   |                                                                                                    |                                                      | 0                            |                                     | 망ン       |                      | X      |     |
|   | Passwort speichern                                                                                                    |                                                      |                              |                                     | 6        | N                    | 0      |     |
|   | Manuell einrichten                                                                                                    | Abbrechen                                            | Weiter                       |                                     |          |                      |        |     |
|   | ihre Zugangsdaten werden nur lokal auf ih                                                                             | rem Computer gespeic                                 | hert.                        |                                     |          |                      |        |     |

4. Wählen Sie IMAP.

Achtung: Die automatisch erkannten Servereinstellungen sind nicht immer korrekt. Prüfen Sie deswegen unbedingt, ob die Einstellungen den folgenden Angaben entsprechen: Posteingangsserver Serveradresse: imap.breitband.ch Postausgangsserver Port: 993 Postausgangsserver Port: 465 5. Wenn alle Angaben korrekt sind, klicken Sie auf Fertig.

| De Norra                                                                                                    | 60      |                                                                                                    |
|----------------------------------------------------------------------------------------------------|---------|----------------------------------------------------------------------------------------------------|
| Int Name                                                                                                    |         |                                                                                                    |
| -Mail-Adresse                                                                                                    |         |                                                                                                    |
| max.mustermann+ibreitband.ch                                                                                                    | 0       | •••                                                                                                    |
| asswort.                                                                                                    |         |                                                                                                    |
|                                                                                                    | - 10    |                                                                                                    |
| Passwort speichern                                                                                                    |         |                                                                                                    |
| 🍃 Einstellungen wurden bei ihrem Anbieter des E-Mail-Di                                                                                                    | iensts  |                                                                                                    |
| Einstellungen wurden bei ihrem Anbieter des E-Mali-Di<br>gefunden.  terfügbare Konfigurationen                                                                                                    | iensts  |                                                                                                    |
| Einstellungen wurden bei ihrem Anbieter des E-Mall-Di<br>gehunden.      Nerfügbare Konfigurationen      MAP     Ondere und E-Malls mil dem Berver sandtranbistern.                                                                                                    | (ensts  | Note sicher, was ausgewählt werden soll?                                                                |
| Entitlingen wurden bei Ihrem Anbeiter des E-MalbO<br>erfügbere Konfigurationen     MAP     Order und E-Mals mit dem Server synchronisieren     imschnittenden                                                                                                    | ferists | North scher, was ausgewählt werden solf.<br>Dekumenterlan zur Einschung - Istiteterum - Dateschutzenklä |
| Detecting on social bei Prem Antarica de E Mail-Co<br>encidade.      Weigbare Konfigurationen      MAP     Onion und E Mails mit dam Stever synchronisteren      Mathematical dam Stever synchronisteren      Mathematical dam Stever synchronisteren      Mathematical dam Stever synchronisteren      Mathematical dam Stever synchronisteren      Mathematical dam Stever synchronisteren      Secondards | fensts  | Note scher, was ausgewählt werden soff<br>Daswentellen zur Einrehtung - Einfeldung - Dateschutzweite    |
| Enterhagen under bei frem Antiste der E Mal-Co<br>gestellen.     Merigiersteinen     Markenführstellen den Einer synstemisteren     Deterhagenspectrem Eine Enterhalt     Pertragenspectremen Eine Enterhalt     Pertragenspectremen Eine Enterhalt     Pertragenspectremen Eine Enterhalt                                                                                                    | Geness  | Note toher, was auguruhlt wirden to??<br>Debuwendoo zu Cincented - 104400 Dakestodzenkik                |

#### Apple Mail

- 1. Klicken Sie auf Mail und dann im Dateimenü auf Accounts.
- 2. Klicken Sie links unten auf das + Symbol, um den Einrichtungsassisstenten zu starten.

|                         | Accounts                         |                            |           |
|-------------------------|----------------------------------|----------------------------|-----------|
| Algemein Accounts Werbu | ng Schrift & Farbe Darstellung   | Verfassen Signaturen       | Regein    |
| @                       | Accountinformationen             | Postfach-Verhalten         | Erweitert |
|                         | Accountivo                       | Diesen Account akt<br>IMAP | lvleren   |
|                         | Beschreibung:                    |                            |           |
|                         | Allas:                           | [                          | <b></b>   |
|                         | Vollständiger Name:              |                            |           |
|                         | Server für eintreffende E-Mails: | imap.broitband.ch          |           |
|                         | Benutzername:                    |                            |           |
|                         |                                  | amphrolibard.ch            |           |
|                         | SMTP-Server:                     |                            |           |
|                         |                                  |                            |           |
| (+) -                   |                                  |                            | 2         |

3. Wählen Sie Anderer Mail-Account.

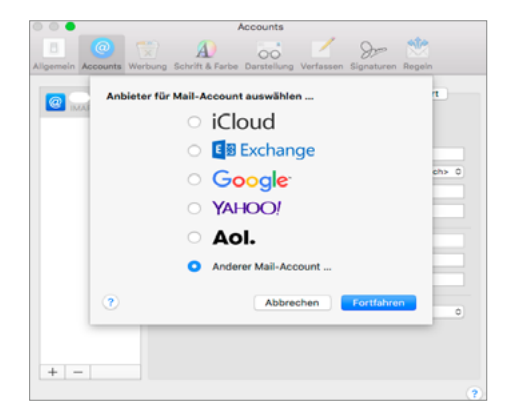

4. Benennen Sie Ihr Konto mit **Name**.

Tragen Sie dann Ihre vollständige E-Mail-Adresse ein und unter **Passwort** das Passwort, welches Sie beim Einrichten Ihrer E-Mail-Adresse in MeinLogin vergeben haben. Falls Sie Ihr E-Mail-Passwort vergessen haben, können Sie dieses in MeinLogin ändern. Klixken Sie auf **Anmelden.** 

|     | Mail-Acco       | unt hinzufügen              | ellungen |
|-----|-----------------|-----------------------------|----------|
|     | Name:           | Ihr Name                    |          |
| - 1 | E-Mail-Adresse: | max.mustermann@breitband.ch |          |
| - 1 | Passwort:       | •••••                       |          |
|     | Abbrechen       | Zurück Anmelden             |          |
|     |                 |                             | -        |
|     |                 |                             |          |
|     |                 |                             |          |

 Wählen Sie unter Accounttyp IMAP. Füllen Sie folgende Informationen ein: Posteingangsserver Serveradresse: imap.breitband.ch Postausgangsserver Serveradresse: smtp.breitband.ch Klicken Sie auf Anmelden. Ihr Konto wird eingerichtet.

| 000       |               |              |                       | Accounts    |           |            |        |    |
|-----------|---------------|--------------|-----------------------|-------------|-----------|------------|--------|----|
| Allgemein | @<br>Accounts | Werbung 1    | A)<br>Schrift & Farbe | Darstellung | Verfassen | Signaturen | Regeln |    |
| e         |               | E-M          | ail-Adresse:          | max.muste   | mannëbre  | tband.ch   |        |    |
|           |               | Ber          | nutzername:           | max.muste   | mann@bre  | tband.ch   |        |    |
|           |               |              | Passwort:             |             |           |            |        | 0  |
|           |               |              | Accounttyp:           | IMAP        |           |            | 0      |    |
|           | Server fü     | ir eintreffe | nde E-Mails:          | imap.breit  | band.ch   |            |        | E. |
|           | Server fü     | ir ausgehe   | nde E-Mails:          | smtp.breitt | oand.ch   |            |        |    |
|           | Abbrec        | :hen         | \$1                   | MTP-Server: | Zurück    | Anr        | neiden |    |
|           |               |              |                       |             |           |            |        |    |
| + -       | -             |              |                       |             |           |            |        | ?  |

6. Schliessen Sie die Einrichtung mit Klick auf Weiter ab.

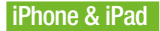

 Öffnen Sie die Einstellungen > Apps Wählen Sie in den Apps Mail aus. Klicken Sie auf Mail-Accounts, dann auf Account hinzufügen

| 11:04                |           | 11:04                                                   |                                                                                         | 11:05                    | al 🕈 🖾                           |
|----------------------|-----------|---------------------------------------------------------|-----------------------------------------------------------------------------------------|--------------------------|----------------------------------|
| Einstellur           | ngen      | < Apps                                                  | Mail                                                                                    | < Mail                   | Mail-Accounts                    |
| Mitteilungen         | >         |                                                         |                                                                                         | ACCOUNTS                 |                                  |
| Tõne & Haptik        | >         |                                                         |                                                                                         | iCloud Drive,            | Kontakte, Kalender und 6 weitere |
| Fokus                | >         |                                                         | Mail                                                                                    | Outlook<br>Mail, Notizen | >                                |
| Bildschirmzeit       | >         | Füge Accounts hin<br>"Siri & Suchen" un<br>wird und für | zu oder entferne sie, verwa<br>d passe an, wie Mail angeze<br>nktioniert. Weitere Infos | Ite Account h            | inzufügen >                      |
| Face ID & Code       | >         | Mail-Accounts                                           |                                                                                         | Datenabg                 | leich 30 Min. >                  |
| 805 Notruf SOS       | >         | MAL! ZUGRIFF ERLA                                       |                                                                                         |                          |                                  |
| . Begegnungsmitteile | ungen >   | iii Siri                                                |                                                                                         | ->                       |                                  |
| 🕑 Datenschutz & Sich | serheit > | Suchen                                                  |                                                                                         | 5                        |                                  |
|                      |           | Mitteilunge                                             | n<br>Ierrsteisten                                                                       | ->                       |                                  |
| 🙏 App Store          | >         | Mobile Date                                             | en <b>(</b>                                                                             |                          |                                  |
| Game Center          | >         | - moore baa                                             |                                                                                         |                          |                                  |
| iCloud               | >         | Standard-Mail-Ap                                        | op Mai                                                                                  | a >                      |                                  |
| 📰 Wallet & Apple Pay | × .       | REVORTUGTE SPRAC                                        |                                                                                         |                          |                                  |
|                      |           | Sprache                                                 |                                                                                         |                          |                                  |
| Apps                 | *         |                                                         |                                                                                         |                          |                                  |
|                      |           | E-MAIL-LISTE                                            |                                                                                         |                          |                                  |
|                      |           | An Mania ana alao                                       |                                                                                         |                          |                                  |

2. Wählen Sie Andere.

#### Klicken Sie auf Mail-Account hinzufügen.

Tragen Sie einen Namen für das neue Konto ein (dient als Absender-Namen).

Bei **E-Mail** tragen Sie Ihre vollständige E-Mail-Adresse ein und danach das **Passwort**, welches Sie beim Einrichten Ihrer E-Mail-Adresse in MeinLogin vergeben haben. Danach benennen Sie Ihr Konto. Dieser Name wird in der Kontenliste angezeigt.

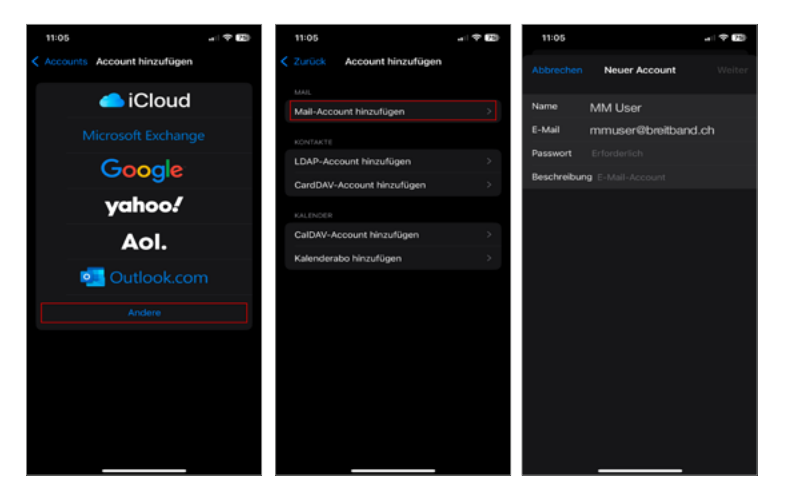

3. Klicken Sie auf Weiter.

Wählen Sie **IMAP**. Bei **Server für eingehende E-Mails** tragen Sie folgendes ein: **imap.breitband.ch** Bei **Benutzername** Ihre **E-Mail-Adresse** und bei **Passwort**, das zugehörige Passwort.

Bei Server für ausgehende E-Mails tragen Sie folgendes ein: smtp.breitband.ch Bei Benutzername Ihre E-Mail-Adresse und bei Passwort, das zugehörige Passwort. Klicken Sie auf Weiter und schliessen Sie die Einrichtung ab.

| 11:06                           |        | 11:11         |                    | al 🕈 🖾 |
|---------------------------------|--------|---------------|--------------------|--------|
| Abbrechen Neuer Account         | Weiter |               | Neuer Account      |        |
| SERVER FÜR EINTREFFENDE E-MAILS |        | IMA           | ν.                 |        |
| Hostname imap.breitband.ch      |        |               |                    |        |
| Benutzername Enforderlich       |        | Name          | Breitband          |        |
| Passwort                        |        | E-Mail        | mmuser@breitband.  |        |
| SERVER FÖR AUSGEHENDE E-MAILS   |        | Beschreibur   | g Breitband        |        |
| Hostname smtp.breitband.ch      |        | SERVER FÜR EI |                    |        |
| Benutzername Optional           |        | Hostname      | imap.breitband.ch  |        |
| Passwort Optional               |        | Benutzernar   | me mmuser@breitban | d.ch 🗸 |
|                                 |        | Passwort      |                    |        |
|                                 |        | SERVER FÜR AL |                    |        |
|                                 |        | Hostname      | smtp.breitband.ch  |        |
|                                 |        | Benutzernar   | ne mmuser@breitban | d.ch 🗸 |
|                                 |        | Passwort      |                    |        |
|                                 |        |               |                    |        |

#### Android (am Beispiel von Samsung)

Je nach Hersteller unterscheidet sich die E-Mail-Konfiguration bei Android-Geräten. Folgend wird die Einrichtung anhand eines Samsung-Gerätes erklärt.

1. Öffnen Sie die App E-Mail auf Ihrem Smartphone und wählen Sie Weitere.

| Sat I | E–Ma<br>ng            | il–Einri  | ichtu              |
|-------|-----------------------|-----------|--------------------|
|       | G<br>Gmail<br>G Suite | Yahoo     | Hotmail<br>Outlook |
|       | E B<br>Exchange       | Office365 | Weitere            |
|       |                       |           |                    |

 Geben Sie Ihre E-Mail-Adresse ein, gefolgt von Ihrem E-Mail-Passwort. Falls Sie Ihr E-Mail-Passwort vergessen haben, können Sie dieses in MeinLogin ändern. Drücken Sie Anmelden. Wählen Sie bei der nächsten Anzeige IMAP-Konto.

| Neues Konto hinzufügen   | < Neues Konto hinzufügen                       |
|--------------------------|------------------------------------------------|
| nmuser@breitband.ch      | oliver@oliverorange.ch                         |
|                          |                                                |
| Passwort anzeigen        | Passwort anzeigen                              |
| Manuelles Setup Anmelden |                                                |
| Manuelles Setup Anmelden |                                                |
| Manuelles Setup Anmelden | Kentotyp auswählen<br>POPS Konto               |
| Manuelles Setup Armeldes | Kantatyp auswählen<br>POP9 Konto<br>BADP Konto |

3. Geben Sie im Abschnitt Konto als Benutzernamen Ihre E-Mail-Adresse ein. Die restlichen Daten sollten korrekt übernommen werden.

| < Servereinstellungen | < Neues Konto hinzufügen      |
|-----------------------|-------------------------------|
| Konto                 |                               |
| E-Mall-Advesse        | oliver@oliverorange.ch        |
| mmuser@breitband.ch   |                               |
| mmuser@breitband.ch   | Passwort anzeigen             |
| Passwort              |                               |
| Passwort anzeigen     |                               |
|                       | Kontotyp auswählen            |
|                       | POP3-Konto                    |
|                       | IMAP-Konto                    |
|                       | Microsoft Exchange ActiveSync |
|                       |                               |

 Unter Eingangsserver geben Sie folgende Werte ein: IMAP-Server: imap.breitband.ch Sicherheitstyp: SSL Port: 993 IMAP-Pfad-Präfix: leer lassen

| < Servereinstellungen                 |
|---------------------------------------|
| Konto                                 |
| E-Mail-Adresse<br>mmuser@breitband.ch |
| Benutzername<br>mmuser@breitband.ch   |
| Passwort                              |
| Passwort anzeigen                     |

 Unter Ausgangsserver geben Sie folgende Werte ein: IMAP-Server: smtp.breitband.ch Sicherheitstyp: SSL Port: 465 Authentifizieren um E-Mails zu senden: Ja (aktiviert) Benutzername: Ihre E-Mail-Adresse Passwort: das Passwort zu Ihrer E-Mail-Adresse

Drücken Sie Anmelden.

Samsung-Mail wird nun im Hintegrund konfiguriert und danach gelangen Sie direkt in den Posteingang des Kontos.

| Ausgangsserver                   |  |
|----------------------------------|--|
| SMTP-Server                      |  |
| smtp.breitband.ch                |  |
| Sicherheitstyp                   |  |
| SSL ¥                            |  |
| 0                                |  |
| 465                              |  |
| Authentifizieren um E-Mails zu C |  |
| mmuser@breitband.ch              |  |
|                                  |  |
| Passwort anzeigen                |  |
| Anmelden                         |  |

### Häufig gestellte Fragen

#### Verfügt mein breitband.ch Webmail-Konto über einen Spam- und Virenfilter?

Ja, alle E-Mail-Konten sind mit einem Server-basierenden Spam- und Virenfilter geschützt. Sie können die Filter-Einstellungen in Ihrem Webmail-Konto anpassen auf https://webmail.breitband.ch.

#### Ich habe das Passwort für mein E-Mail-Konto vergessen

Bei jeder E-Mail-Adresse hinterlegen Sie ein individuelles Passwort. Über MeinLogin können Sie in der E-Mail-Verwaltung das Passwort für die betroffene Adresse ändern, auch wenn Sie das bestehende Passwort nicht mehr wissen.

#### Ich möchte mein E-Mail-Passwort ändern

Wenn Sie bereits eine E-Mail-Adresse eingerichtet haben, können Sie das Passwort für dieses Konto entweder https://webmail.breitband.ch ändern oder über MeinLogin unter dem Menüpunkt Meine E-Mail-Adressen.

## **breit**band.ch

wir sind gerne für Sie da und beraten Sie, damit es einfach funktioniert.

#### breitband.ch Shop

Zurlindenstrasse 29 4133 Pratteln

Montag – Freitag: 08.30 – 12.00 Uhr 13.30 – 19.00 Uhr

Samstag: 08.30 – 12.30 Uhr

## Telefon: 061 826 93 07

**Telefonische Auskunft:** 

Montag – Freitag: 08.30 – 12.00 Uhr 13.30 – 19.30 Uhr

Samstag: 08.30 – 12.30 Uhr

#### Auskunft per Internet:

www.breitband.ch E-Mail: support@breitband.ch Forum: forum.breitband.ch

EIMAIL\_einrichten\_V2.0